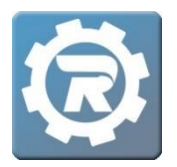

## Add a Manager (and User Group)

Manager Access grants permission to log into the system, with Managers only able to view and manipulate the Class to which they are assigned. As the Manager of the unique Class, an individual is granted visibility to a variety of Class-specific information including registration data, pricing, participant names, and payment information.

## Step 1: Adding a User Group

A User Group grants or restricts permissions for multiple Managers, as well as limits viewing privileges.

- 1. Under the Setup Menu, go to User.
- 2. Click the **Add Record** button in the upper left corner.
- 3. Switch the User Type to Group and give the Group a name.
- 4. Edit permissions as needed, then **Save** when finished.

| User Type                                                                                                    | OUse                                                                                                    | er 💿 Gr                                                   | oup                                                                |                                                                                             |  |  |  |
|----------------------------------------------------------------------------------------------------|----------------------------------------------------------------------------------------------------|-----------------------------------------------------------|--------------------------------------------------------------------|---------------------------------------------------------------------------------------------|--|--|--|
| Group *                                                                                                    | Coordi                                                                                                    | Coordinators                                              |                                                                    |                                                                                             |  |  |  |
| Email                                                                                                    |                                                                                                    |                                                           |                                                                    |                                                                                             |  |  |  |
| Username                                                                                                    |                                                                                                    |                                                           |                                                                    |                                                                                             |  |  |  |
| Password                                                                                                    |                                                                                                    |                                                           |                                                                    | Active                                                                                      |  |  |  |
| Phone                                                                                                    |                                                                                                    |                                                           |                                                                    |                                                                                             |  |  |  |
| Phone                                                                                                    |                                                                                                    | c h c                                                     |                                                                    |                                                                                             |  |  |  |
|                                                                                                    | A                                                                                                    | ccess Credit Ca                                           | ard Refunds                                                        | Access Site Options                                                                         |  |  |  |
|                                                                                                    |                                                                                                    |                                                           |                                                                    |                                                                                             |  |  |  |
| Tables                                                                                                    | Categories                                                                                                    | Reports B                                                 | n Application<br>uildings                                          | Access Account Merge                                                                        |  |  |  |
| Tables                                                                                                    | Categories None Add                                                                                                    | Reports B<br>Edit                                         | uildings<br>Delete                                                 | Access Account Merge     Table                                                              |  |  |  |
| Tables<br>✓ All<br>View<br>✓                                                                                                    | Categories None Add                                                                                                    | Reports B<br>Edit                                         | Delete                                                             | Access Account Merge                                                                        |  |  |  |
| Tables                                                                                                    | Categories None Add                                                                                                    | Reports B<br>Edit                                         | Delete                                                             | Access Account Merge                                                                        |  |  |  |
| Tables     Image: Constraint of the second second secon | Categories None Add                                                                                                    | Reports B<br>Edit<br>V                                    | Delete                                                             | Access Account Merge                                                                        |  |  |  |
| Tables<br>View<br>View<br>V<br>V<br>V<br>V<br>V<br>V<br>V<br>V<br>V                                                                                                    | Categories Categories Add C Categories Categories Categ | Reports B<br>Edit<br>V<br>V<br>V                          | Delete V V V V                                                     | Access Account Merge Table Reservation Building Space Group                                 |  |  |  |
| Tables     Image: Constraint of the second second secon | Categories Categories Add Categories Add Categories Categories Cat | Reports B<br>Edit<br>V<br>V<br>V<br>V                     | Delete V V V V V V V V V V V V V V V V V V                         | Access Account Merge Table Reservation Building Space Group Course                          |  |  |  |
| Tables<br>All<br>View<br>V<br>V<br>V<br>V<br>V<br>V<br>V                                                                                                    | Categories None Add V V V V V V V V V V V V V V V V V V                                                                                                    | Reports B<br>Edit<br>V<br>V<br>V<br>V<br>V<br>V           | Delete                                                             | Access Account Merge Table Reservation Building Space Group Course Class                    |  |  |  |
| Tables<br>Value<br>View<br>V<br>V<br>V<br>V<br>V<br>V<br>V<br>V<br>V                                                                                                    | Categories None Add V V V V V V V V V V V V V V V V V V                                                                                                    | Reports B<br>Edit<br>V<br>V<br>V<br>V<br>V<br>V<br>V      | Delete V V V V V V V V V V V V V V V V V V                         | Access Account Merge Table Reservation Building Space Group Course Class Manager            |  |  |  |
| Tables View V V V V V V V V V V V V V V V V V V V                                                                                                    | Categories None Add V V V V V V V V V V V V V V V V V V                                                                                                    | Reports B<br>Edit<br>V<br>V<br>V<br>V<br>V<br>V<br>V<br>V | Delete<br>V<br>V<br>V<br>V<br>V<br>V<br>V<br>V<br>V<br>V<br>V<br>V | Access Account Merge Table Reservation Building Space Group Course Class Manager Instructor |  |  |  |

## Step 2: Adding a Manager

Once a User Group is created, add one or more Managers to the system and assign them to the new User Group.

- 1. Go to Manager under the Main Menu.
- 2. Click the Add Record button in the upper left corner, and the NEW Manager window will open.

| rinsey cuse            | Dillan               | Smith      |  |  |  |  |
|------------------------|----------------------|------------|--|--|--|--|
| Email *                | dsmith@fauxemail.com |            |  |  |  |  |
| Address                |                      |            |  |  |  |  |
| City, St, Zip          |                      |            |  |  |  |  |
|                        | Inactive             |            |  |  |  |  |
| Phones Per             | missions             |            |  |  |  |  |
|                        | Z Enable Manage      | er Access  |  |  |  |  |
|                        |                      |            |  |  |  |  |
| User Group             | Select One           | v          |  |  |  |  |
| User Group<br>Password | Select One           | <u> </u> ✓ |  |  |  |  |

- Add in the Manager's name and email.
- Go to the **Permissions** tab.
- Check Enable Manager Access.
- Assign to the appropriate **User Group**.
- Create a **Password** for the Manager, then **Save**. When logging into RegWerks, a Manager's User Name is the Manager's email address.

## Step 3: Assign the Manager to the Class

When assigning the **Manager** to a **Class**, first navigate to the individual **Class**. Select the person's name from the **Manager** drop down menu, then click **Save**.

| [345306] Class             |                                                                                                    |              |          |  |  |  |  |  |
|----------------------------|----------------------------------------------------------------------------------------------------|--------------|----------|--|--|--|--|--|
| Class Number               | Class Number 20/21 US Government & Politics AP Test                                                                                  |              |          |  |  |  |  |  |
| Program                    | AP Testing                                                                                                    |              |          |  |  |  |  |  |
| Course                     | History AP Tests                                                                                                    |              |          |  |  |  |  |  |
| Conf. Email                |                                                                                                    |              |          |  |  |  |  |  |
| General In<br>Account Code | General     Instructor & Expenses     Schedule     Arrangements     Registration       Account Code     Academic Summer School     V |              |          |  |  |  |  |  |
| Publish Date               | 07/31/2020                                                                                                    | Publish Time | 12-00 AM |  |  |  |  |  |
| Remove Date                | 07/30/2021                                                                                                    | Remove Time  | 12:00 AM |  |  |  |  |  |
| Reg. Begins                |                                                                                                    | Begins Time  | 12:00 AM |  |  |  |  |  |
| Reg. Ends                  | Te.                                                                                                    | Ends Time    | 12:00 AM |  |  |  |  |  |